# VVGZ bedankt Jan en Pieter Hamer voor de sponsoring van UTTLEG SCOREBORD

Het LED scherm scorebord staat iedere zaterdag en zondag van 08.00u – 18.00u aan. Het gaat vanzelf aan en uit. De gehele dag zullen dan ook de advertenties te zien zijn op het scherm tussen de wedstrijden door en in de rust.

Het scorebord kan gebruikt worden door alle teams die op het hoofveld, veld 1 of 1B, spelen. De coach of teammanager van een team zal een app moeten downloaden om het scorebord te bedienen. Voor de app is een naam en wachtwoord nodig. Deze kan worden aangevraagd via jordy.schutte@vvgz.nl Dit is een strikt persoonlijke inlog en deze mag niet met anderen gedeeld worden!

Met de inlog krijg je toegang tot de app en krijg je vooralsnog toegang tot je eigenwedstrijd die geprogrammeerd staan. We verzoeken je alleen je eigen wedstrijd te selecteren en te gebruiken. Heb je vragen of opmerkingen? Stuur dan een mailtje naar jordy.schutte@vvgz.nl.

We gaan ervan uit dat iedereen op een verantwoorde manier met het scorebord en de app om gaat.

Hoofdsponsor

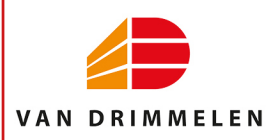

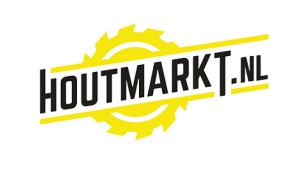

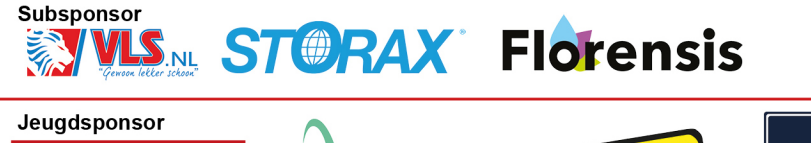

the Blue Road

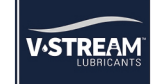

### VVGZ bedankt Jan en Pieter Hamer voor de sponsoring van UTTEEG SCOREBORD

### Instellen scorebord

| Image: Constraint of the state of the state of | 1) Na het inloggen zie je het volgende scherm.<br>Als jullie wedstrijd al in beeld is, kun je de<br>volgende stap (2) overslaan. Staat de<br>verkeerde wedstrijd in beeld, druk op deze<br>knop (2) voor de planning. Maar pas op! Kijk<br>of er geen wedstrijd bezig is van het team voor<br>je. Wacht dan eerst tot de wedstrijd is<br>afgelopen. |
|----------------------------------------------------------------------------------------------------|----------------------------------------------------------------------------------------------------|
| Planning     Annuleren       Image: Strategy of the strategy of the strategy o                                      | 2) Selecteer de juiste wedstrijd uit de lijst.                                                                                                    |
|                                                                                                    | <ul> <li>3) Staat het scherm aan? Zodra je het scherm<br/>aanzet en de wedstrijd is nog niet begonnen,<br/>zie je de advertenties. Het scorebord gaat op<br/>zaterdag en zondag automatisch aan om<br/>08.00u en uit om 18.00u.</li> <li>Mocht het bord nog niet aan staan neem dan<br/>contact op met een van de beheeders.</li> </ul>             |

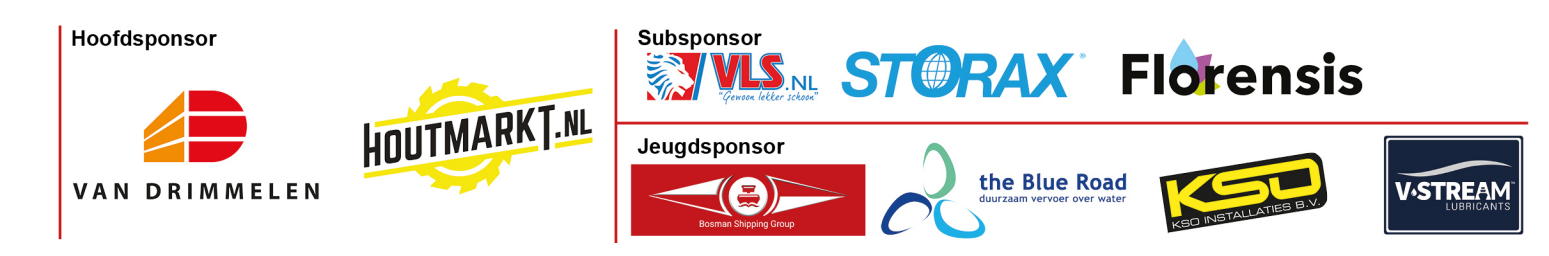

## VVGZ bedankt Jan en Pieter Hamer voor de sponsoring van UTTLEG SCOREBORD

### Starten van de timer

| Image: Control of the second second seco | <ul> <li>4) Druk op deze knop (► Start) om de wedstrijd te starten.</li> <li>Indien de speeltijd niet juist is, kan dit worden aangepast door te klikken op de speeltijd.</li> </ul>                            |
|----------------------------------------------------------------------------------------------------|----------------------------------------------------------------------------------------------------|
| Image: Constraint of the second second s | 5) De tijd gaat lopen. De tijd stop niet vanzelf<br>en loopt door tot voorbij de reguliere speeltijd.<br>Is de 1e helft voorbij? Druk dan op deze knop (<br>■ Rust). Je ziet dan weer de advertenties<br>lopen. |
| Image: Second Second Secon | 6) Is de rust voorbij? Druk op deze knop (▶ 2e<br>helft) om de 2° helft te starten.                                                                                                    |

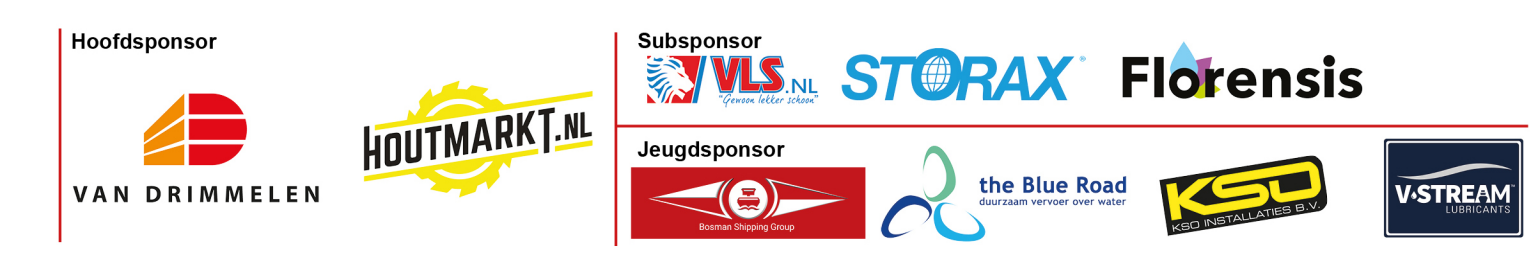

# VVGZ bedankt Jan en Pieter Hamer voor de sponsoring van UTTLEG SCOREBORD

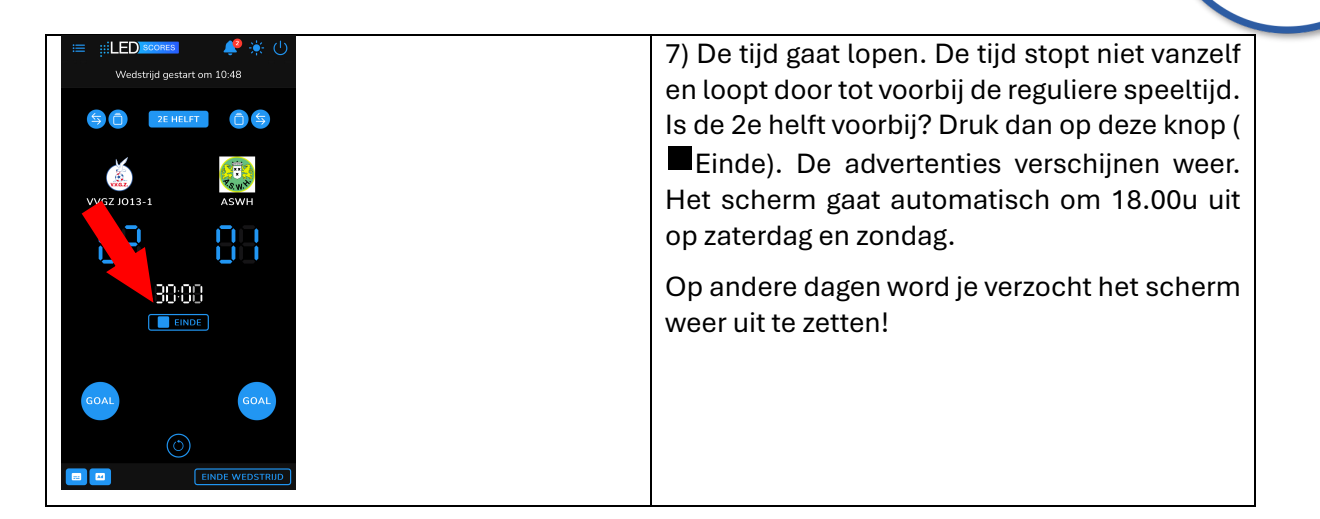

### Doelpunt

| Image: Image: Image | 9) Als er gescoord is, druk je op de op een van<br>de GOAL-knoppen bij het thuis- of uitteam.                                   |
|----------------------------------------------------------------------------------------------------|----------------------------------------------------------------------------------------------------|
| Image: Image: Image | 10) Heb je een foutje gemaakt met de score?<br>Geen probleem.<br>Druk op de knop (<) om de laatste ingave<br>ongedaan te maken. |

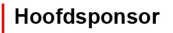

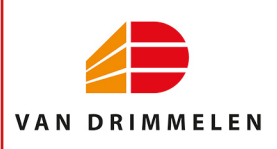

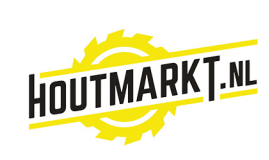

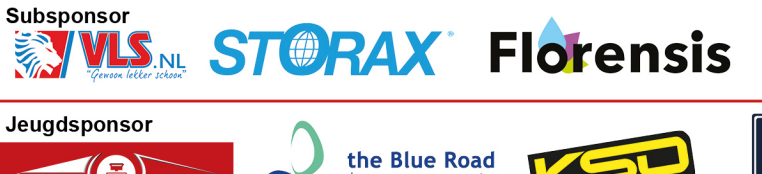

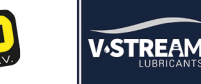

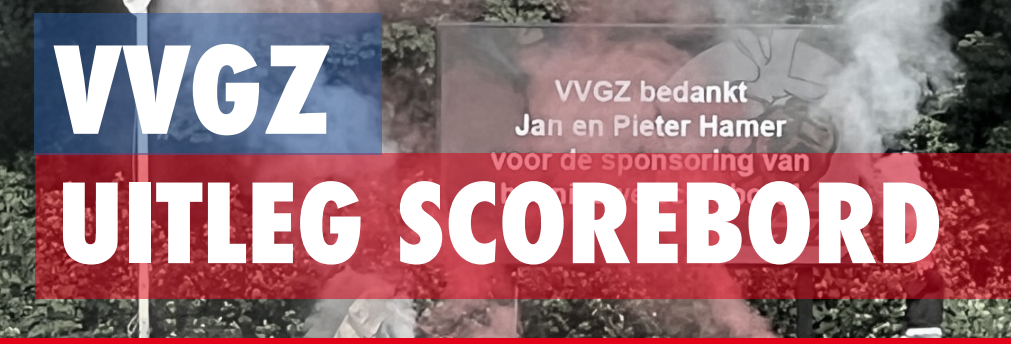

11) Heb je een groter foutje gemaakt met de score? Geen probleem. Druk op de doelpunten bij het thuis- of uitteam en kies de juiste stand.

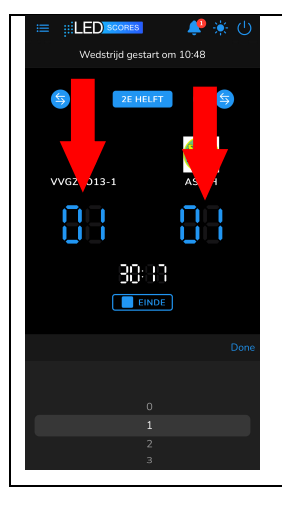

Hoofdsponsor

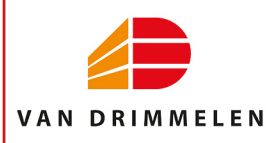

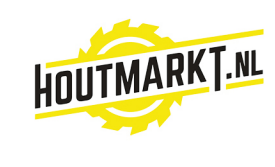

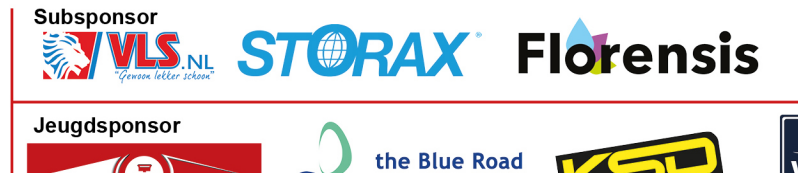

**V**•STREAM